### Proceso de calificación de consorcios

Proveedor – Envío de los socios del consorcio a calificar 1/6

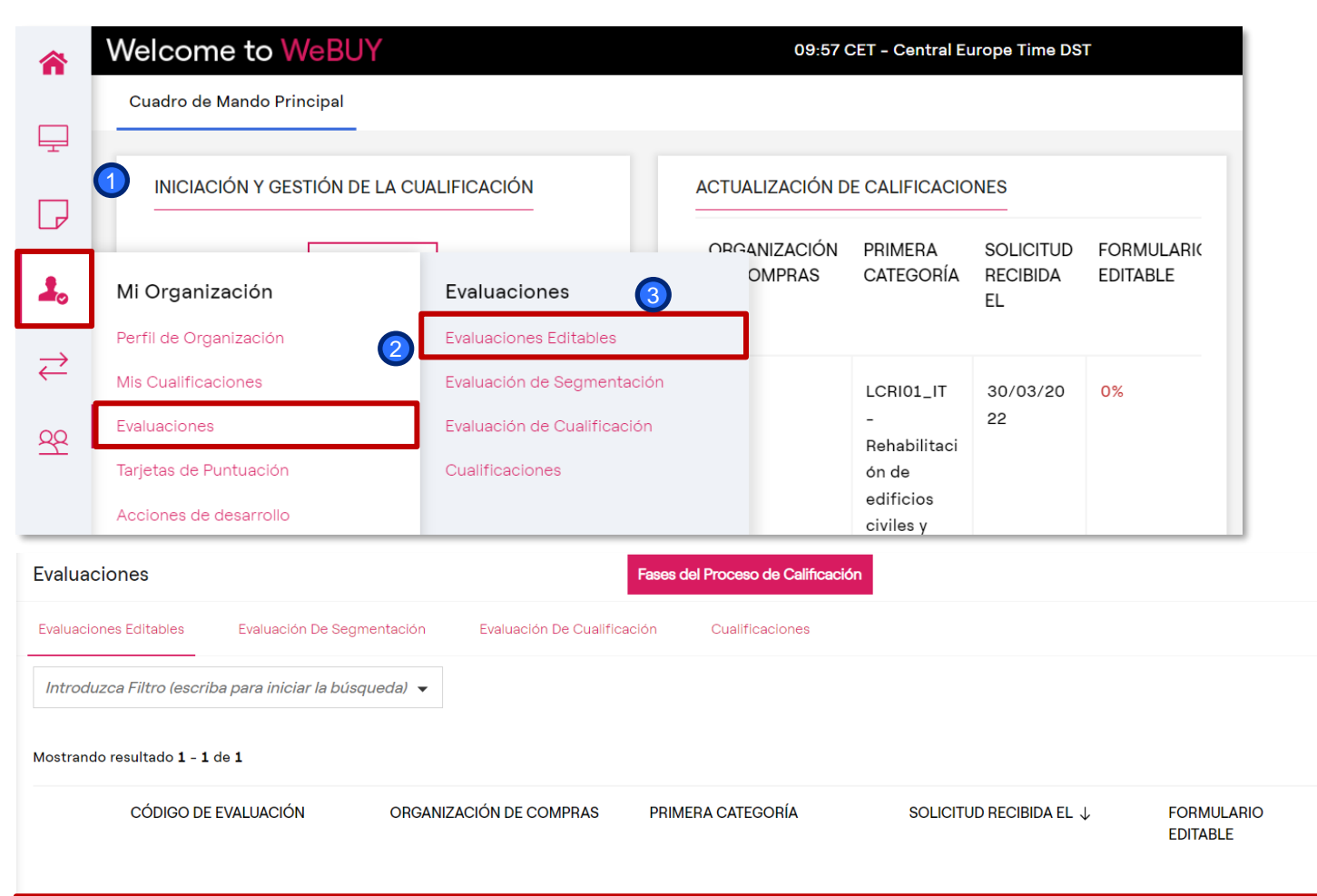

LCRI01\_IT - Rehabilitación

mantenimieno - ITALIA

de edificios civiles y trabajos extraordinarios de 30/03/2022 09:45

Enel

asm\_260747

Chei

Cuando se envían los cuestionarios, el sistema envía una notificación al proveedor, que puede clicar en el link incluido en el email y acceder directamente al detalle de la calificación a actualizar. Por otra parte, puede acceder autónomamente a la plataforma, ir Mis calificaciones área al а actualizar V seleccionar la calificación correspondiente clicando en

Mi Organización Evaluaciones Evaluaciones Editables Clicar sobre la Calificación

FORMULARIO

EDITABLE DE CATEGORÍA COMPLETADO

0%

4

# Proceso de calificación de consorcios

Proveedor – Envío de los socios del consorcio a calificar 2/6

| ← Enel                 |                         |                                   |                        |              |                                                            | Ver Evaluación               | Devolver Formularios Al Comprador      | Dentro de la calificación                                                                                                    |
|------------------------|-------------------------|-----------------------------------|------------------------|--------------|------------------------------------------------------------|------------------------------|----------------------------------------|----------------------------------------------------------------------------------------------------|
| Detalles               | Mensaje                 | es (No Leídos 0)                  |                        |              |                                                            |                              |                                        | formualrios que el                                                                                                    |
| Formularios<br>→ Lista | a De Formu<br>Mostrando | ularios<br>• resultado 1 - 1 de 1 |                        |              |                                                            |                              | Mostrar Finalización                   | coordinador ha pedido<br>actualizar, por lo tanto el<br>proveedor deberá clicar<br>sobre el cuestionario<br>para completarlo |
|                        |                         | TIPOLOGÍA                         | NOMBRE                 | FINALIZACIÓN | FECHA DE CADUCIDAD<br>DEL DOCUMENTO<br>(PRIMERO EN VENCER) | ÚLTIMA FECHA<br>MODIFICACIÓN | EDICIÓN DEL<br>FORMULARIO<br>PERMITIDA |                                                                                                    |
|                        | 1                       | Formulario<br>Condicional         | SOCIO DEL CONSORCIO #1 | 8            |                                                            |                              | 30/03/2022 09:45                       |                                                                                                    |
|                        | 4                       |                                   |                        |              |                                                            |                              | •                                      |                                                                                                    |

COCI

2

# Proceso de calificación de consorcios

Proveedor – Envío de los socios del consorcio a calificar 3/6

| ← Enel      |                                |                           |                                                                                                    |           | <b>/</b> | Ver Evaluación      | Clicar en <i>Modificar</i><br>para completar el |
|-------------|--------------------------------|---------------------------|----------------------------------------------------------------------------------------------------|-----------|----------|---------------------|-------------------------------------------------|
| Detalles    | Men                            | sajes (No Leídos 0)       |                                                                                                    |           |          |                     | formulario                                      |
| Formularios | Modifica                       | bles                      |                                                                                                    |           |          |                     |                                                 |
| → ←         | < >                            | Lista De Formularios      |                                                                                                    |           |          |                     |                                                 |
| ~           | ✓ ♥SOCIO DEL CONSORCIO #1      |                           |                                                                                                    |           |          |                     |                                                 |
|             | ✓ GESTION SOCIOS DEL CONSORCIO |                           |                                                                                                    |           |          |                     |                                                 |
|             | PARÁMETRO                      |                           | DESCRIPCIÓN                                                                                                    | RESPUESTA |          | MODIFICABLE<br>POR: |                                                 |
|             | 1                              | REGISTRAZIONE CONSORZIATE | * Per procedere con la qualifica è<br>necessario che tutte le consorziate elencate<br>abbiano completato una richiesta di<br>qualificazione per questo GM.<br>Spuntare la casella per presa visione e |           |          | Proveedor           |                                                 |

GUGI

# Proceso de calificación de consorcios

Proveedor – Envío de los socios del consorcio a calificar 4/6

|    |                                                                                    |                                                      |                                                                                                    | Volver Atrás Guardar & Siguier                       | nte Guardar Y Sali |  |  |  |  |
|----|------------------------------------------------------------------------------------|------------------------------------------------------|----------------------------------------------------------------------------------------------------|------------------------------------------------------|--------------------|--|--|--|--|
| Li | sta De Formularios                                                                 |                                                      |                                                                                                    |                                                      |                    |  |  |  |  |
|    | 1                                                                                  | REGISTRAZIONE CONSORZIATE                            | <ul> <li>* Per procedere con la qualifica è necessario che<br/>tutte le consorziate elencate abbiano completato<br/>una richiesta di qualificazione per questo GM.</li> <li>Spuntare la casella per presa visione e accettazione</li> </ul> | Spuntare la casella per presa visione e accettazione | Proveedor          |  |  |  |  |
|    | ~ SOCIO DEL CONSORCIO #1 - SI CONSORCIO ORDINARIO INSERIR SU PROPRIA INFORMACIONES |                                                      |                                                                                                    |                                                      |                    |  |  |  |  |
|    | PARÁMETRO                                                                          |                                                      | DESCRIPCIÓN                                                                                                    | ÓN RESPUESTA                                         |                    |  |  |  |  |
|    | 1                                                                                  | RAZÓN SOCIAL DE LA EMPRESA MIEMBRO DEL<br>CONSORCIO  | <ul> <li>Ingresar la razón social de la empresa miembro<br/>del consorcio que desea postularse para esta<br/>evaluación</li> </ul>                                                                                                    | -<br>Caracteres disponibles 1999                     | Proveedor          |  |  |  |  |
|    | 2                                                                                  | NÚMERO DE IVA DE LA EMPRESA MIEMBRO DEL<br>CONSORCIO | <ul> <li>Ingresar el número de IVA de la empresa<br/>miembro del consorcio que desea postularse<br/>para esta evaluación</li> </ul>                                                                                                    | -<br>Caracteres disponibles 1999                     | Proveedor          |  |  |  |  |
|    | 3                                                                                  | % DE DISTRIBUCIÓN                                    | <ul> <li>Ingresar el porcentaje de distribución de la<br/>empresa miembro del consorcio que desea<br/>postularse para esta evaluación</li> </ul>                                                                                            | 6d                                                   | Proveedor          |  |  |  |  |
|    | 4                                                                                  | OTRO SOCIO DEL CONSORCIO                             | * Desea añadir otro socio del consorcio?                                                                                                    | Sí                                                   | Proveedor          |  |  |  |  |

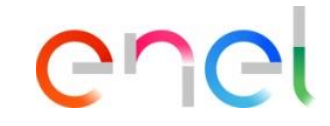

Jna vez compeltado el cuestionario , clicar en Guardar y Continuar para acceder automáticamente al ceustionario siguiente.

#### Nota:

Marcando la casilla de la pregunta , el proveedor obliga a todos los ntegrantes del consorcio participantes en la RFQ a egisstrarse en WeBUY y a activar de calificaicón proceso JN condición necesaria para proceder con la RFQ)

Responder "Sí" a la última pregunta implica la activación de un cuestionario adicional para añadir otro integrante

### Proceso de calificación de consorcios

Proveedor – Envío de los socios del consorcio a calificar 5/6

| Enel   |               |                                                      |                                                                                                    | Volver Atrás Guardar & Siguier   | ate Guardar Y Salir |  |  |  |  |  |
|--------|---------------|------------------------------------------------------|----------------------------------------------------------------------------------------------------|----------------------------------|---------------------|--|--|--|--|--|
| →      | Lista De Forr | nularios                                             |                                                                                                    |                                  |                     |  |  |  |  |  |
| Nome i | Form: CONSO   | RZIATA #2                                            |                                                                                                    |                                  |                     |  |  |  |  |  |
|        |               |                                                      |                                                                                                    |                                  |                     |  |  |  |  |  |
|        | √ SOCI        | V SOCIO DEL CONSORCIO #2                             |                                                                                                    |                                  |                     |  |  |  |  |  |
|        |               | PARÁMETRO                                            | DESCRIPCIÓN                                                                                                    | RESPUESTA                        | MODIFICABLE POR:    |  |  |  |  |  |
|        | 1             | RAZÓN SOCIAL DE LA EMPRESA MIEMBRO DEL<br>CONSORCIO  | <ul> <li>Ingresar la razón social de la empresa miembro<br/>del consorcio que desea postularse para esta<br/>evaluación</li> </ul>               | -                                | Proveedor           |  |  |  |  |  |
|        |               |                                                      |                                                                                                    | Caracteres disponibles 1999      |                     |  |  |  |  |  |
|        | 2             | NÚMERO DE IVA DE LA EMPRESA MIEMBRO DEL<br>CONSORCIO | <ul> <li>Ingresar el número de IVA de la empresa<br/>miembro del consorcio que desea postularse<br/>para esta evaluación</li> </ul>              | -<br>Caracteres disponibles 1999 | Proveedor           |  |  |  |  |  |
|        | 3             | % DE DISTRIBUCIÓN                                    | <ul> <li>Ingresar el porcentaje de distribución de la<br/>empresa miembro del consorcio que desea<br/>postularse para esta evaluación</li> </ul> | 20                               | Proveedor           |  |  |  |  |  |
|        | 4             | OTRO SOCIO DEL CONSORCIO                             | * Desea añadir otro socio del consorcio?                                                                                                    | No                               | Proveedor           |  |  |  |  |  |

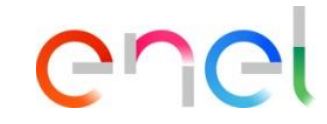

Una vez completado también el segundo integrante, clicar en *Guardar y Continuar* 

#### Nota:

En caso de responder «Sí» a la última pregunta, se activaría un cuestionario adicional para añadir otro integrante.

Puesto que la respuesta es «No», no se activa ningún formulario adicional y la actualización está completa

# Proceso de calificación de consorcios

Proveedor – Envío de los socios del consorcio a calificar 6/6

| Welcome to WeBUY |                 | Esta acción reenviará too                           | Esta acción reenviará todos los formularios al comprador. |                                                                     | Bienvenido A C 🕾                                           |                              |                                        |                                   |  |
|------------------|-----------------|-----------------------------------------------------|-----------------------------------------------------------|---------------------------------------------------------------------|------------------------------------------------------------|------------------------------|----------------------------------------|-----------------------------------|--|
| ⊢ Enel           | Enel            |                                                     | Ya no podrán editarse lo                                  | Ya no podrán editarse los formularios. ¿Seguro que desea continuar? |                                                            |                              | ción Devolver Formulario               | Devolver Formularios Al Comprador |  |
| Detalles         | Mensaje         | s (No Leídos 0)                                     |                                                           |                                                                     | OK Annulla                                                 |                              |                                        |                                   |  |
| Formulari        | os Modificables | 5                                                   |                                                           |                                                                     |                                                            |                              |                                        |                                   |  |
| ≯  Lis¹          | ta De Formu     | larios                                              |                                                           |                                                                     |                                                            |                              |                                        |                                   |  |
|                  | Mostrando       | resultado 1 - 2 de 2                                |                                                           |                                                                     |                                                            |                              |                                        |                                   |  |
|                  |                 | TIPOLOGÍA                                           | NOMBRE                                                    | FINALIZACIÓN                                                        | FECHA DE CADUCIDAD<br>DEL DOCUMENTO<br>(PRIMERO EN VENCER) | ÚLTIMA FECHA<br>MODIFICACIÓN | EDICIÓN DEL<br>FORMULARIO<br>PERMITIDA | FORMUL<br>VISUALIZ                |  |
|                  | 1               | Formulario<br>Condicional                           | SOCIO DEL CONSORCIO #1                                    | 9                                                                   |                                                            | 30/03/2022 10:24             | 30/03/2022 09:45                       | Sí                                |  |
|                  | 2               | <ul> <li>Formulario</li> <li>Condicional</li> </ul> | SOCIO DEL CONSORCIO #2                                    | 0                                                                   |                                                            | 30/03/2022 10:35             | 30/03/2022 10:30                       | Sí                                |  |
|                  | •               |                                                     |                                                           |                                                                     |                                                            |                              |                                        | Þ                                 |  |

Una vez completados todos los cuestionarios activos, aparece una ventana pop-up que propone al proveedor de enviar los cuestionarios actualizados al equipo de calificación.

Clicar en Enviar Formularios al Team de Calificación para completar la operación

COCI